# 別紙1

## ◆施設等が入所者等の検査申込をする場合

高齢者施設等「スマホ検査センター」

WEB 申込フォームへの入力方法(Ver. 1. 2)

【お申込みの前に必ずご確認ください】

ご自身で唾液採取できない方や強い症状があり受診が必要な方は、かかりつ け医又は新型コロナ受診相談センターにご相談ください。

- ① 対象者について(以下のア、イの項目を<u>すべて満たす方</u>)
  - ア 別表1に記載されている府内の施設等の職員と入所者等 (一部の施設等については、職員のみ) ※通所等の利用者の家族は対象外です。
  - イ 上記、①のアの中で、少しでも次の症状のある方で、1つでも該当する場合 咳、発熱、筋肉痛、寒気・震え、倦怠感、頭痛、下痢、咽頭痛、息切れ、 嗅覚・味覚障害、胸痛、鼻水、くしゃみ
- ② ご自身で検体(唾液)が採取できない方、受診が必要な症状の方はかかりつけ医 または保健所(新型コロナ受診相談センター)にご相談ください。
- ③ 施設等の窓口担当者(以下、「窓口担当者」)が有症状の入所者等、職員の検査申込 をしていただきますので、必ず本人の同意(検査申込とそれに伴う個人情報の提供に ついて)を得てください。
- ④ お申込み後にメールが届きますので、その内容に従って検体採取容器セットの受取、 検体(唾液)採取、検体提出へと進んでください。

入力にあたっては下記ホームページの高齢者施設等「スマホ検査センター」における 検査申込マニュアルの注意事項、入力方法をよくお読みいただき、連絡先等に誤りのな いよう入力してください。

URL : <u>http://www.pref.osaka.lg.jp/chiikifukushi/coronafukushi/index.html</u>

## 検査申込フォームへの入力について

※検査を受けられる方ごとに入力していただくことになります。 ※検査申込者が複数おられる場合は、お一人ずつ登録してください。

O確認と同意について

□ 注意事項について確認し、個人情報の提供について本人の同意を得た

⇒ 上記、①から②及び④の確認、③の同意を得た場合は□に✔を入れてください。

〇事業所情報について

事業種別

⇒ 別表1を参照し、以下のラジオボタンから該当するものを選択してください。

高齢者福祉サービス等・・「高齢者入所施設等」及び「高齢者通所サービス事業所等」 障がい者福祉サービス等・・「障がい者入所施設等」及び「障がい者通所サービス事業所等」 児 童 養 護 施 設 等・・「児童養護施設・保育所等」 救 護 施 設 等・・「救護施設等」

・事業所番号

⇒ 「事業種別」で、高齢者福祉サービス等及び障がい者福祉サービス等を選択した場合は、事業所番号検索から「事業所名」を検索していただきますと、「事業所名」が自動で入力されます。

**それ以外の事業種別を選択した場合**又は事業所番号がない場合若しくは事業 所番号が不明な場合は「事業所名」欄に直接、事業所名を入力してください(空 白を入れずに左詰めで入力してください)。

・事業所\_\_サービス種別

⇒ 「事業種別」で選択したものに該当するサービス種別が選択可能になりますの で、該当するものをプルダウンから選択してください。

※サービス種別は正しいものを選択してください。

その他を選択された場合は、「サービス種別(その他)」に直接入力してください。

・住所検索(事業所住所)

⇒ 郵便番号を入力し、検索ボタンを押してください。郵便番号から住所が自動入

力されます。「番地等」は直接入力してください。

郵便番号がご不明な場合は、日本郵便株式会社ホームページ等をお調べいただ き、該当の郵便番号を入力してください。

- ・姓・名(窓口担当者)
  - ⇒ 窓口担当者の氏名を(姓)と(名)に分けて入力してください。
- 連絡先電話番号(窓口担当者)
  - ⇒ 半角数値で、市外局番、市内局番、加入者番号に分けて入力してください。 必ず、連絡がつく電話番号を入力してください。(携帯電話番号も可)
- ・連絡先メールアドレス・連絡先メールアドレス確認用(窓口担当者)
- ⇒ メールアドレスの確認のため、連絡先メールアドレス(確認用)にも同じ内容のメールアドレスを入力してください。
  - ※ メールアドレスは高齢者施設等「スマホ検査センター」からの連絡に不可欠 ですので、誤りがないよう、入力してください。
  - ※ 確認用のメールアドレスと相違がある場合は「同じ値を入力してください」 というメッセージがでます。

## ○検査を受けられる方の基本情報について

- ・区分
  - ⇒ 以下のラジオボタンのいずれかを選択してください。
    - ① 施設入所者・・・・・・・・・、入所施設の入所者等
    - ② 高齢・障がいの通所等の利用者・・・通所サービス事業所等の利用者(本人)
    - ③ 職員・・・・・・・・・・・・事業所等の職員

※自宅待機中の職員分を代行入力する場合も「職員」を選択してください)

・姓・名

- ⇒ 検査を受けられる方の氏名を(姓)と(名)に分けて入力してください。
- ・姓・名(フリガナ)
  - ⇒ 検査を受けられる方の氏名(フリガナ)を(姓)と(名)に分けて入力してく ださい。(カタカナ全角)

- ・生年月日(年・月・日)
  - ⇒ 各々をプルダウンから選択してください。 なお、生年月日が入力されますと、年齢は自動で反映されます。
- ・性別
  - ⇒ 「男性」、「女性」、「伝えられない」のいずれかを選択してください。
- ・職種 〈職員を選択した場合にのみ表示されます〉
  - ⇒ 別表2を参照し、該当するものをプルダウンから選択してください。
    - ※ 複数該当する場合は、主な役割を担う職種を選択してください。
    - ※ その他を選択された場合、直接入力してください。
- ・連絡先電話番号<通所等の利用者又は職員を選択した場合にのみ表示されます>
  - ⇒ 半角数値で、市外局番、市内局番、加入者番号に分けて入力してください。 施設等の電話番号ではなく、必ず、連絡がつく検査を受けられる方個人の電話 番号を入力してください。(携帯電話番号も可)
- ・メールアドレス・メールアドレス確認用

〈通所等の利用者又は職員を選択した場合にのみ表示されます〉

- ⇒ メールアドレスの確認のため、メールアドレス(確認用)にも同じ内容のメー ルアドレスを入力してください。
- ※ メールアドレスは高齢者施設等「スマホ検査センター」からの連絡に不可欠で すので、誤りがないよう、入力してください。
- ※ 確認用のメールアドレスと相違がある場合は「同じ値を入力してください」と いうメッセージがでます。
- 〇検査を受けられる方の住所(居所)

### 〈通所等の利用者又は職員を選択した場合にのみ表示されます〉

- ・住所検索(申込者住所)
  - ⇒ 郵便番号を入力し、検索ボタンを押してください。郵便番号から住所が自動で 反映されます。「番地等」は直接入力してください。
    - 郵便番号がご不明な場合は、日本郵便株式会社ホームページ等をお調べいただ き、該当の郵便番号を入力してください。

○検査を受けられる方の症状

- ・症状
  - ⇒ 該当のあるものをすべて選んで、□に ✓を入れてください。
    - ※ 該当がない場合など、1つも☑がない場合はエラーとなり、検査申込の対象 外となりますので、ご留意ください。

### ・症状出現日

⇒ 上記、「症状」のうち最も早く症状が出現したものの出現日を「カレンダー」から選択してください。

〇確認画面

- ⇒ 全ての項目について入力が終了しましたら、「確認画面」をクリックしてくだ さい。入力された項目を確認していただけます。
  - 項目がすべて正しく入力されている場合 ⇒ 「登録」をクリック
  - 項目に誤りがある場合 ⇒ 「戻る」をクリック
    - ⇒ 入力フォームに戻りますので、修正等お願いします。
    - ⇒ 修正後は、改めて「確認画面」をクリックし、誤りがないか確認していた だいたうえで、「登録」をクリックしてください。

#### ◆登録後のながれ

- 登録後、「noreply@form.kintoneapp.com」から「申込完了メール」が届きます。
  - <u>※メールの受信拒否設定をされている場合は、「noreply@form.kintoneapp.com」</u> からのメールを受信できるよう事前に設定してください。
  - ※「noreply@form.kintoneapp.com」 は送信専用アドレスです。返信はできませんので、ご注意ください。
- 申込完了メールの「マイページ」から、現在の進行状況や陰性の方の場合の検査
  結果が確認できます(別途、「検査結果(陰性)通知メール」も届きます)。
- 検査結果が「陽性の方」へは、高齢者施設等「スマホ検査センター」から窓口担当者へは「検査結果通知メール等」の連絡はいたしません。
  保健所から窓口担当者へ連絡がありますので、その指示に従ってください。